## Малюємо повітряну кулю.

1. Створюємо зображення **678х1000** і заливаємо блакитним кольором (це буде небо).

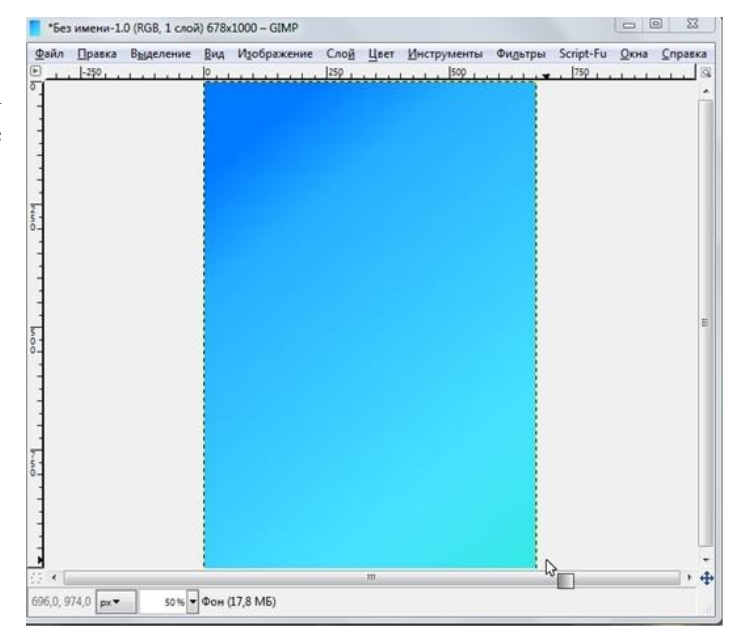

2. Створюємо новий шар. Використовуємо інструмент "Еліптичне виділення":

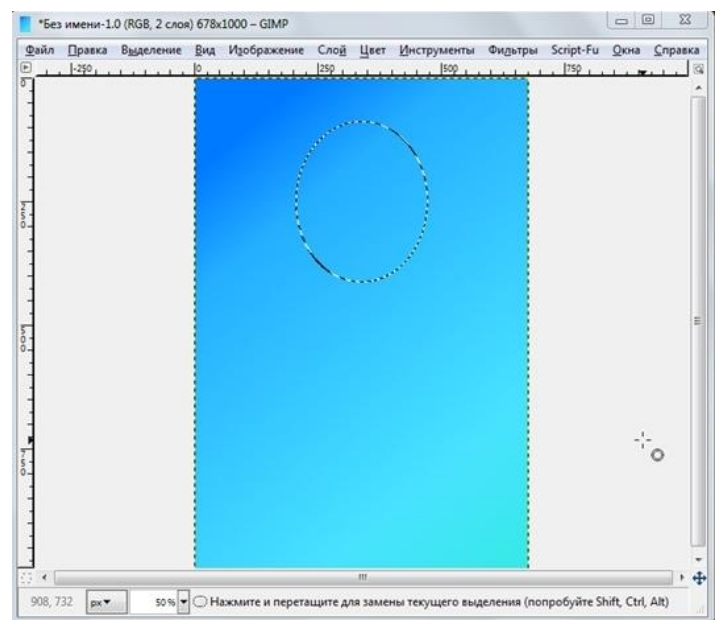

3. Заливаємо виділення Градієнтом з такими налаштуваннями як на малюнку:

| 100,0 | • |
|-------|---|
| 100,0 |   |
|       |   |
|       |   |
| 0.0   |   |
|       | • |
|       | • |
|       |   |
|       |   |
|       |   |

Отримуємо:

4. Далі створюємо ще одне виділення і заливаємо таким же градієнтом:

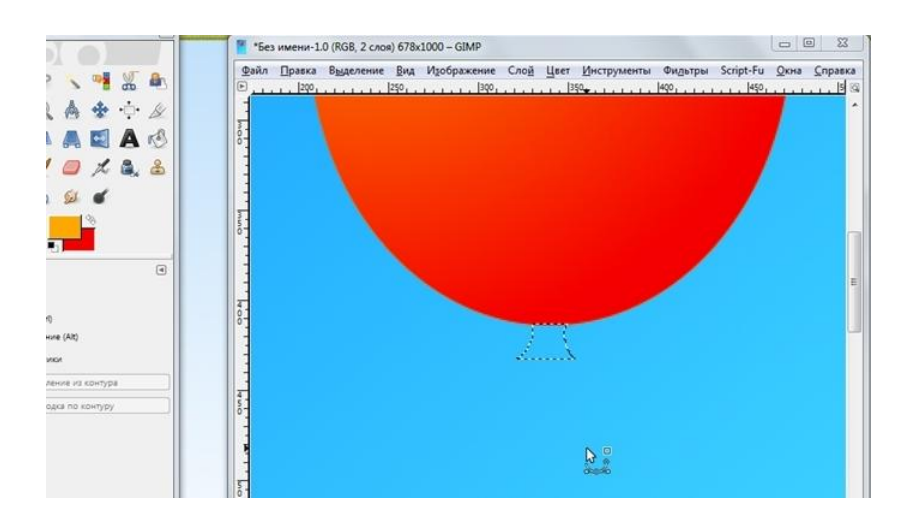

5. Створюємо новий шар. Використовуємо Еліптичне виділення, заливаємо його білим кольором і застосовуємо фільтр "Гаусове розмивання" (Фільтри → Розмивання → Гаусове розмивання) з параметром 15 рх. Отримуємо :

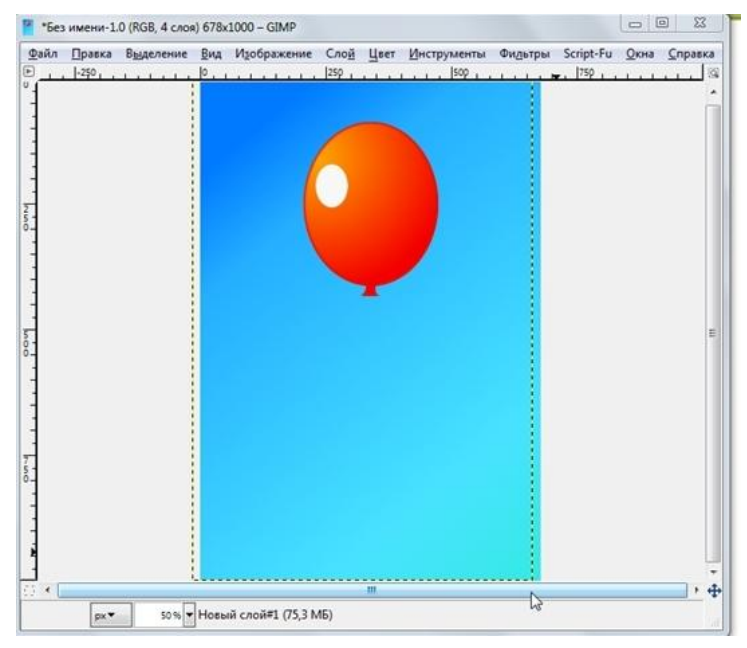

6. Створюємо новий шар. Беремо "Пензель" і малюємо червоним кольором пряму лінію (непрозорість пензля 100%).

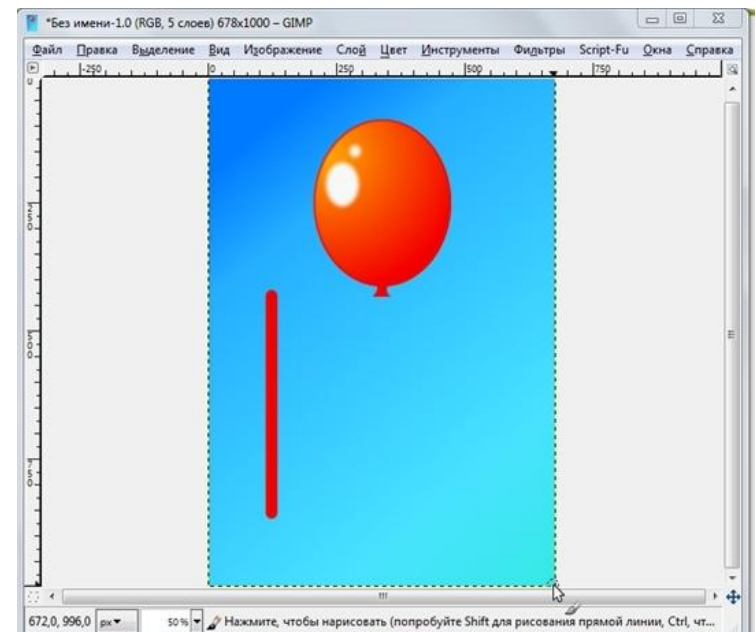

7. Переходимо у **Фильтры → Искажения → Интерактивное искажение** і змінюємо лінію:

| ******                               | Параметры Анимация                |         |
|--------------------------------------|-----------------------------------|---------|
|                                      | Режим деформации                  |         |
|                                      | 💿 Перемещение 💿 🏼 Да              | ление   |
|                                      | 💿 <u>Н</u> арастание 💿 Сон        | фащение |
|                                      | Видрь ССШ Видрь ССШ               | рь CW   |
|                                      | <u>Р</u> адиус деформации:        | 20      |
|                                      | Ст <u>е</u> пень деформации: ———— | 0,30    |
|                                      | Билинейное сглаживание            |         |
|                                      | 📃 Адаптивная супервыборка         |         |
|                                      | <u>М</u> акс. глубина:            | 2       |
|                                      | Dopor:                            | 2,00    |
| Нажмите и потяните, чтобы определить | искажение.                        |         |
|                                      | 1                                 | N       |

Потім підганяємо мотузочок під кульку і отримуємо:

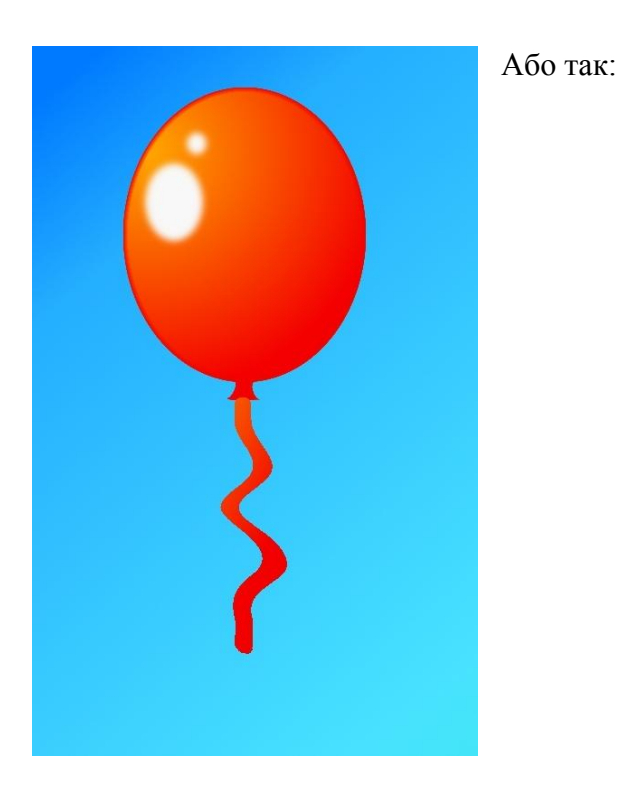

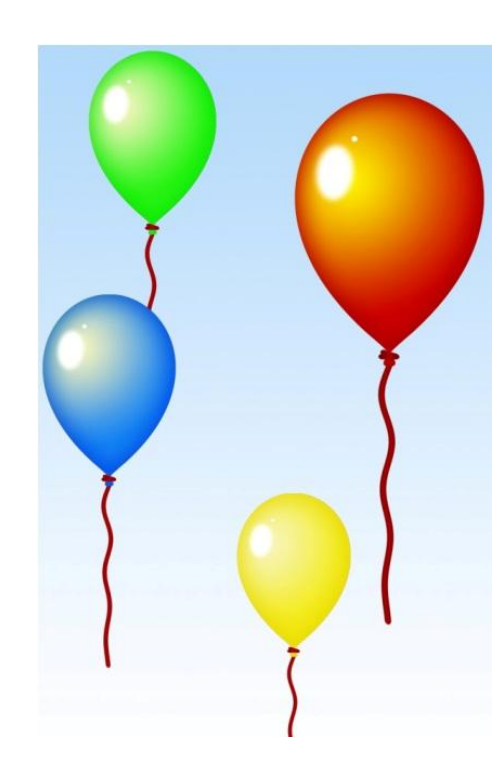